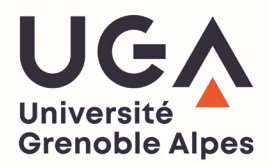

## DOWNLOAD YOUR SCHOOLING CERTIFICATE OR YOUR PAYMENT RECEIPT ON THE "LEO" WEBSITE

- 1. Take your "LEO" credentials and go to the UGA students website : <u>https://leo.univ-grenoble-alpes.fr</u>
- 2. Once authenticated, click on the "Mon Dossier Web" heading at the bottom left of the home page :

| Université<br>Grenoble Alpes  | LEO             | 'Intranet étudiant                                                                                                    |                                                                                                    |               | Q RECHERCHE                                               |
|-------------------------------|-----------------|----------------------------------------------------------------------------------------------------|----------------------------------------------------------------------------------------------------|---------------|-----------------------------------------------------------|
| MES RESSOURCES                | м               | ES DÉMARCHES ADMINISTRATIVES MON P                                                                                                    | ROJET D'ÉTUDES ET PROFESSIONNEI                                                                                  |               | MA VIE ÉTUDIANTE                                          |
| Bier<br>Dier<br>Ma messagerie | Revenue         | Rappels   > Les actualités Licence Pro Santé   > Les actualités Licence Santé   > Les actualités Maïeutique   > Les actualités Maïeutique   > Les actualités Master Santé   > Les actualités Masters internationaux Santé   > Les actualités Médecine - 2è cycle   > Les actualités Médecine - 3è cycle   > Les actualités Pharmacie - 1er cycle   > Les actualités Pharmacie - 2e cycle   > Les actualités Pharmacie - 3è cycle | anté Expéri                                                                                                    |               | Contacts scolarité<br>iN<br>Compte lecteur<br>De l'alde ? |
| ee<br>Mes cours               | Mon dossler web | Vous faites quoi cet été ?<br>Job, bénévolat, stage, en France ou à l'international, de nombreus<br>s'offrent à vous ! Profitez des vacances d'été pour acquérir de l'exp<br>votre CV, financer vos études, préparer votre avenir Vivez des ex<br>booster votre parcours !<br>Calendriers des examens de seconde session (ratr<br>Calendriers des examens de seconde session (rattrapages juin 20<br>et masters LEA et LLCER.    | es opportunités<br>périence, enrichir (2)<br>(périences pour<br><b>ttrapages)</b><br>(22), pour les licences (2) | Plans d'acces | Relevé de notes                                           |

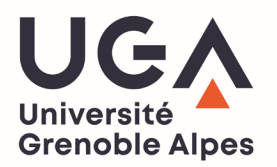

3. Select the link corresponding to the device your are using (pc or smartphone/tablet)

| Université<br>Grenoble Alpes  | LEO l'Intranet étudiant                                                            |                                               |                  |  |  |  |
|-------------------------------|------------------------------------------------------------------------------------|-----------------------------------------------|------------------|--|--|--|
| MES RESSOURCES                | MES DÉMARCHES ADMINISTRATIVES                                                      | MON PROJET D'ÉTUDES ET PROFESSIONNEL          | MA VIE ÉTUDIANTE |  |  |  |
|                               | Accueil > Outils > Tous les outils numériques > Scolarite                          | > Mes inscriptions                            |                  |  |  |  |
| OUTILS                        | Mon dossier web                                                                    |                                               |                  |  |  |  |
| Ma messagerie                 |                                                                                    |                                               |                  |  |  |  |
| Mon emploi du temps           | Imprimer 👼 Ajouter aux favoris 💛 Parta                                             | Imprimer 👼 Ajouter aux favoris 🏷 Partager 🔀 🔗 |                  |  |  |  |
| Mes cours                     |                                                                                    |                                               |                  |  |  |  |
| Mon relevé de notes           |                                                                                    |                                               |                  |  |  |  |
| L'assistance informatique UGA | Mon Dossier Web est un outil vous per<br>scolarité et la quittance de vos droits : |                                               |                  |  |  |  |
| Tous les outils numériques    | scolarite et la quittance de vos droits                                            |                                               |                  |  |  |  |
| Les indispensables            |                                                                                    |                                               |                  |  |  |  |
| Scolarité                     | > Mon dossier web sur PC                                                           | > Mon dossier web sur PC                      |                  |  |  |  |
| Études et cours               | > Mon dossier web sur smartphone, tablett                                          | 2                                             |                  |  |  |  |
| Documentation                 |                                                                                    |                                               |                  |  |  |  |
| Informatique                  | Imprimer 👼 Ajouter aux favoris ♡ Parta                                             |                                               |                  |  |  |  |

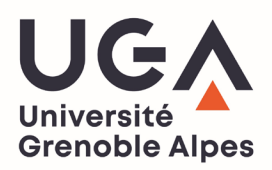

- 4. Once you are on the "Mon Dossier Web" page, go to the "Inscriptions" heading (on the left of the screen)
- 5. In that heading, you will find your UGA registration for 2023-2024. When you click on it, your **schooling certificate (red button)** and your **payment receipt** if you paid registration fees (green button) appears. You can download it and save it in your files.

|   |                         | Inscriptions                                                                |                               |                                                              |                                                  |  |  |
|---|-------------------------|-----------------------------------------------------------------------------|-------------------------------|--------------------------------------------------------------|--------------------------------------------------|--|--|
| • |                         | 2023/2024                                                                   | DLST - GRENOBLE               | GRENOBLE - L1 SCIENCES DE LA VIE PARCOURS SCIENCES DE LA VIE |                                                  |  |  |
| * | Etat-civil              |                                                                             |                               | Certificat de scolarité                                      | Duittance de versement des droits universitaires |  |  |
| 0 | Informations annuelles  |                                                                             |                               |                                                              |                                                  |  |  |
|   | Adresses                | Autres cursus                                                               |                               |                                                              |                                                  |  |  |
|   | Inscriptions            | Pas de cursus universitaire effectué en dehors de UNIVERSITE GRENOBLE ALPES |                               |                                                              |                                                  |  |  |
| Ê | Calendrier des épreuves |                                                                             |                               |                                                              |                                                  |  |  |
|   | Notes & résultats       | Première inscription université                                             |                               |                                                              |                                                  |  |  |
| 0 | Aide                    | Année                                                                       | 2023                          |                                                              |                                                  |  |  |
|   | Déconnexion             | Etablissement                                                               | unt UNIVERSITE GRENOBLE ALPES |                                                              |                                                  |  |  |
|   |                         | L                                                                           |                               |                                                              |                                                  |  |  |
|   |                         |                                                                             |                               |                                                              |                                                  |  |  |
|   |                         |                                                                             |                               |                                                              |                                                  |  |  |
|   |                         |                                                                             |                               |                                                              |                                                  |  |  |
|   |                         |                                                                             |                               |                                                              |                                                  |  |  |